Учитель-предметник

Сервис «Кабинет учителя»

## Сохранение КТП и поурочных планов

## Сохранение КТП

Чтобы в следующем году использовать КТП как шаблон для разработки поурочного планирования, сохраните его в текущем учебном году,

Перейдите в раздел «Поурочное планирование»
→ Календарно-тематическое планирование.

2. Выберите КТП, которое хотите сохранить на следующий учебный год.

3. Нажмите на ••• и в открывшемся меню выберите «Сохранить как поурочный»

|                             |                                       |               | Просмотреть               |
|-----------------------------|---------------------------------------|---------------|---------------------------|
| Many matter county in large | Marriaditicadit mani 7/0228-217       | 🛇 недоступно  | 🗎 Достроить даты          |
| Нанинский наме              | Aganmenustration (Fig. Merce          | 🖄 черновик    | 📋 Пересчитать даты        |
| Адилисский пълн             | Agammanii man 2 6 3 g                 | 🕢 опубликован | ՝ Сохранить как поурочный |
| Администий нали             | Agananciaali maan 249 Alleris         | не приступалі | 📋 Удалить                 |
| Изобразительное искусство   | Изобразительное искусство 4Б 4 классы | 🕑 опубликован | Редактировать КТП →       |
| Литературное чтение         | Литературное чтение 4Б 4 классы       | 🕑 опубликован | Редактировать КТП →       |
| Математика                  | Математика 4Б 4 классы                | 🕑 опубликован | Редактировать КТП → …     |

## 4. В открывшемся окне отредактируйте название поурочного плана, если необходимо, нажмите «Создать поурочный план».

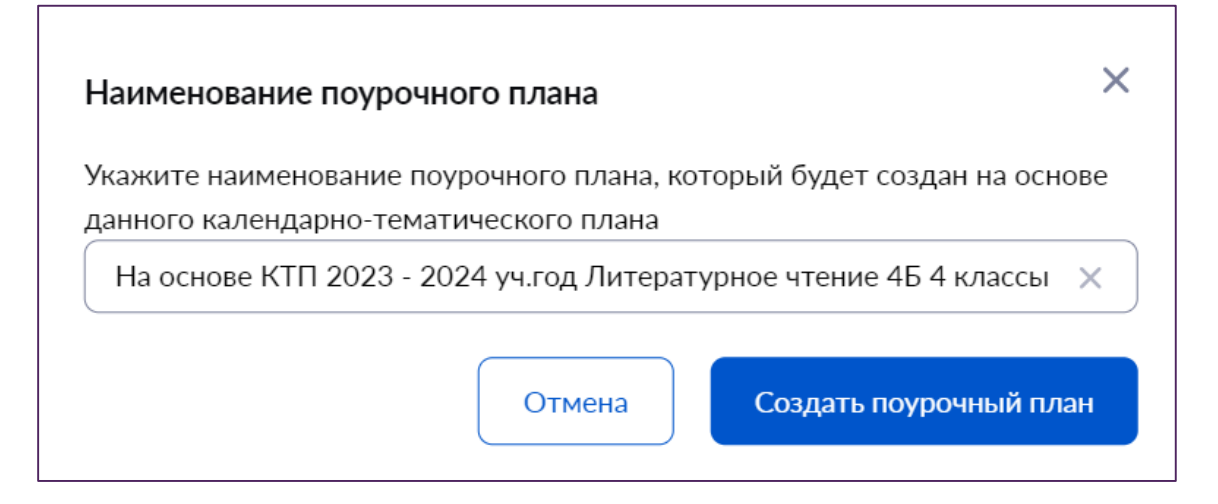

## Сохранение поурочных планов

Сохраните поурочное планирование текущего года, чтобы использовать его как шаблон для разработки поурочного планирования в следующем учебном году.

- 1. Перейдите в раздел «Поурочное планирование»
- → Календарно-тематическое планирование.
- 2. Выберите поурочное планирование, которое хотите сохранить на следующий учебный год.

3. Нажмите на 😭 — добавьте поурочное планирование в Избранное.

| • | Параллель 🌻 | Предмет 🌲      | Поурочный план 🏮        | Нагрузка 🌲  | Создан 🌲   | Статус 🌻      |     |
|---|-------------|----------------|-------------------------|-------------|------------|---------------|-----|
| * | 4 классы    | Окружающий мир | 2021/2022. Окружающий г | 2 ч / 104 ч | 27.10.2022 | 🕑 опубликован | ••• |
| ☆ | 4 классы    | Окружающий мир | 2021/2022. Окружающий г | 2 ч / 77 ч  | 31.08.2023 | 🕑 опубликован | ••• |